## Step 1: Reset and Pair the Scanner to the iPhone

| powered on first.)<br>From the Settings icon ( 🔯 )<br>your iPhone, select 'Bluetootł |                     |            |       |                  |         |
|--------------------------------------------------------------------------------------|---------------------|------------|-------|------------------|---------|
|                                                                                      |                     |            |       |                  |         |
|                                                                                      |                     |            | ••000 | AT&T LTE 4:51 PM | ∦ 51% 🔳 |
|                                                                                      | Settings            |            |       |                  |         |
| ┝                                                                                    | Airplane Mode       | $\bigcirc$ |       |                  |         |
| <b>?</b>                                                                             | Wi-Fi               | Rollins >  |       |                  |         |
| *                                                                                    | Bluetooth           | On >       |       |                  |         |
| ( <sup>(</sup> *))                                                                   | Cellular            | >          |       |                  |         |
| ୍                                                                                    | Personal Hotspot    | Off >      |       |                  |         |
|                                                                                      |                     |            |       |                  |         |
|                                                                                      | Notification Center | >          |       |                  |         |
|                                                                                      | Control Center      | >          |       |                  |         |
| C                                                                                    | Do Not Disturb      | >          |       |                  |         |
|                                                                                      |                     |            |       |                  |         |
| $(\mathfrak{S})$                                                                     | General             | >          |       |                  |         |

2. Wait for the device to appear on the 'Devices' list.

(Device name should be a number similar to the one below.)

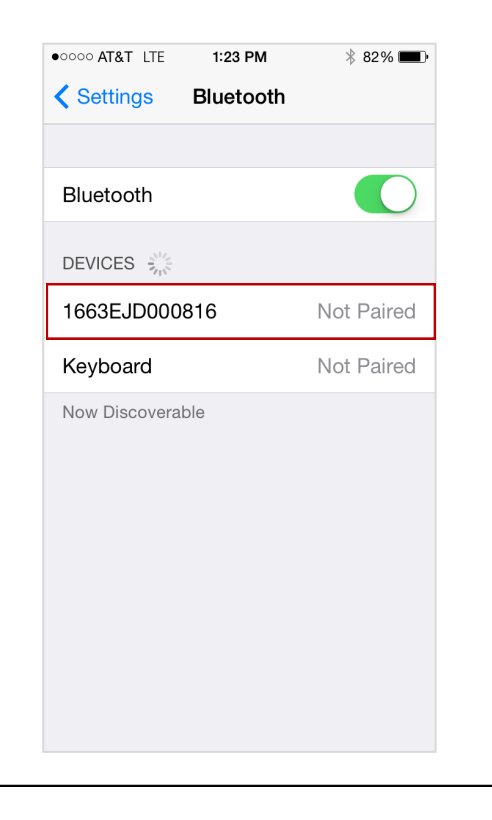

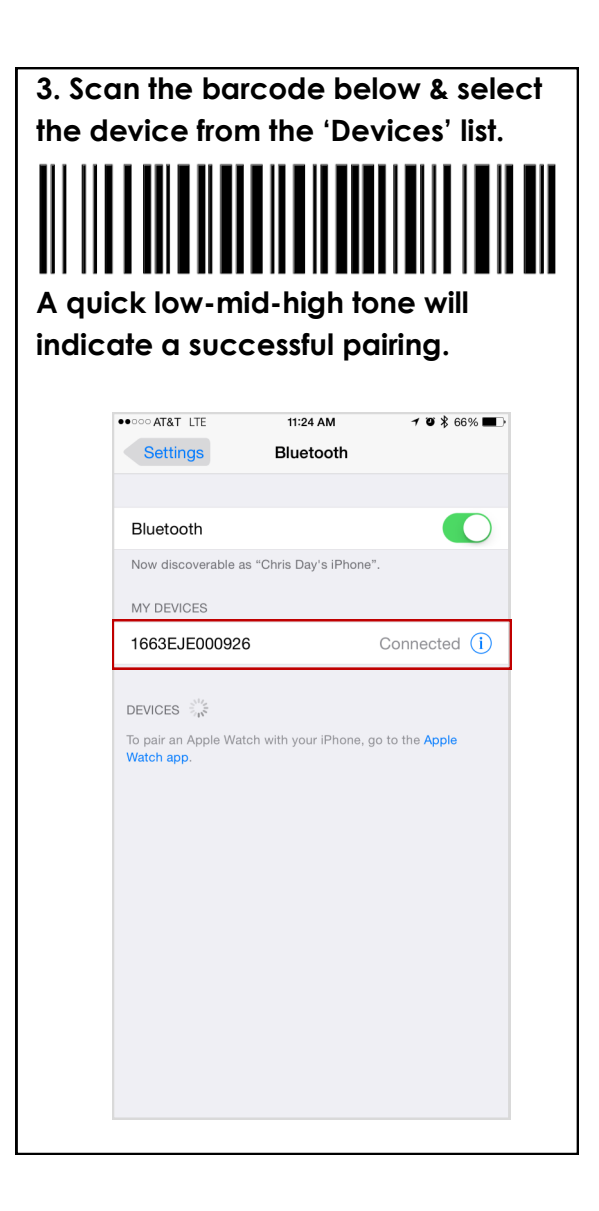

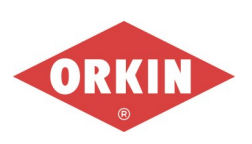

## Step 2: Scanner Setup for the iPhone

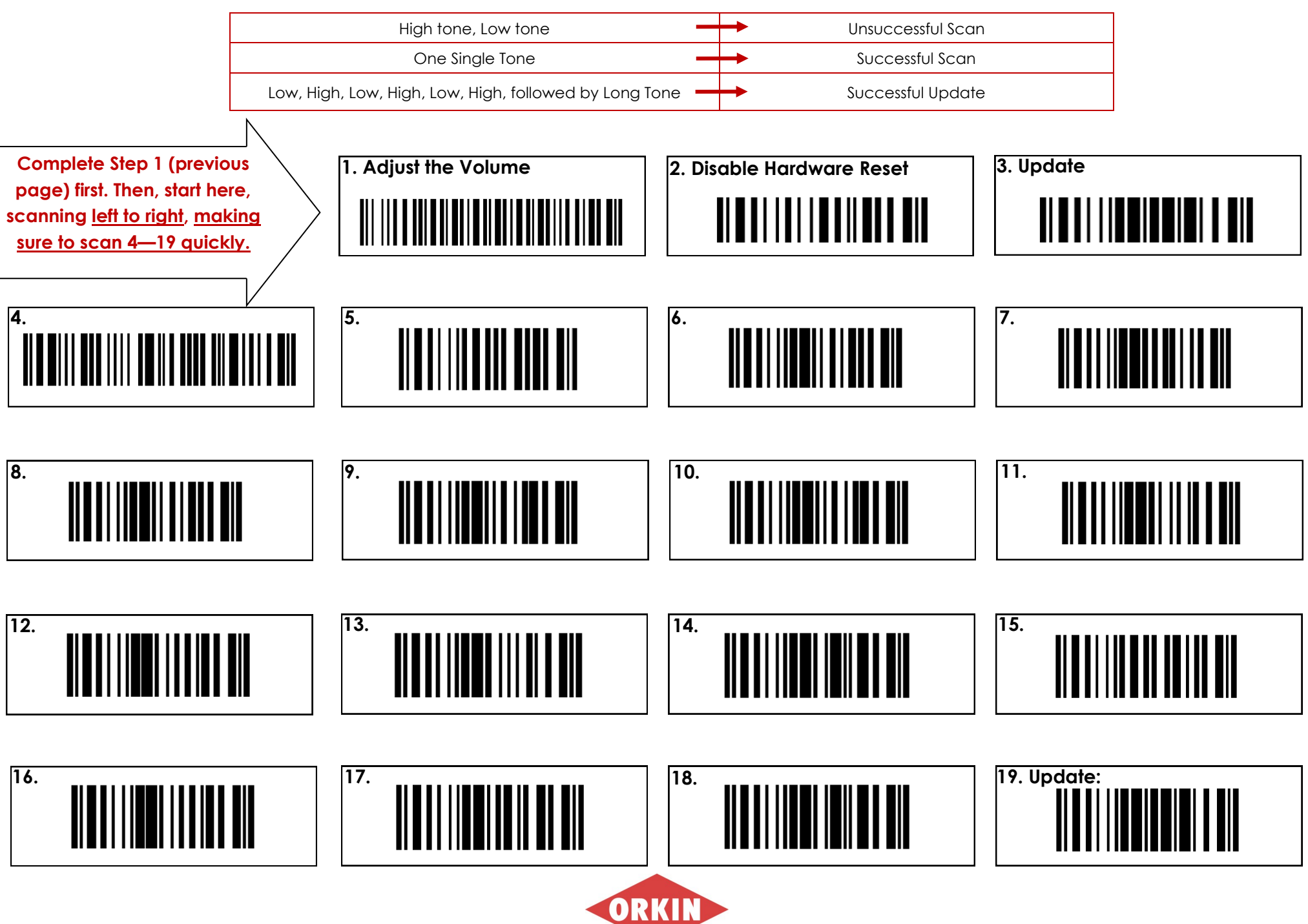